#### CARSI 用户资源访问指南(Thieme E-Books and E-Journals )

**User Visit Guide** 

2020年10月

1. Enter the URL into your browser: <u>https://www.thieme-connect.com/products</u>

And choose "Shibboleth Login".

Welcome to the Online Books & Journals Platform

| mals         | Boo          | k Se       | ries                  |       | Book   | s     |       |     |      |     |     |            |      |     |      |     |       |   |   |                    | LOGIN                                                                                               |  |
|--------------|--------------|------------|-----------------------|-------|--------|-------|-------|-----|------|-----|-----|------------|------|-----|------|-----|-------|---|---|--------------------|----------------------------------------------------------------------------------------------------|--|
| вС           | DE           | F          | G                     | н     | IJ     | K     | L     | м   | N C  | P   | Q   | R          | S    | т   | U    | v   | W     | X | Y | z                  | Usemame:                                                                                            |  |
|              |              |            |                       |       |        |       |       |     |      |     |     |            |      | S   | Sort | by: | Title | B |   | <ul><li></li></ul> | Password:                                                                                           |  |
| DPEN         | ACI<br>Print | Op<br>ISSN | <u>en</u><br>I · Elei | ctror | nic IS | SN 25 | 566-9 | 346 |      |     |     |            |      |     |      |     |       |   |   | 1                  | Login                                                                                               |  |
| ttan<br>Itas | eFirs        | t          |                       |       |        |       |       |     |      |     |     |            |      |     |      |     |       |   |   |                    | <ul> <li>&gt; Forgot Password?</li> <li>&gt; Forgot Username?</li> <li>&gt; Register Now</li> </ul> |  |
| <b>1</b>     | Adi          | posi       | tas                   | - U   | rsac   | hen   | , Fol | gee | rkra | ank | ung | <u>gen</u> | . Th | era | apie | 2   |       |   |   |                    | <ul> <li>&gt; OpenAthens Login</li> <li>&gt; Shibboleth Login</li> </ul>                            |  |

2. You get

https://profile.thieme.de/HTML/sso/ejournals/shibboleth.htm?hook\_url=https

://www.thieme-connect.de/products/all/home.html&rdeLocaleAttr=en

| Thieme     |                                   | EN | DE | Home | Products 🗸 | Help | Contact | Portal |
|------------|-----------------------------------|----|----|------|------------|------|---------|--------|
| () Intenie |                                   |    |    |      |            |      |         |        |
|            |                                   |    |    |      |            |      |         |        |
|            | Institutional Login via Shibbolet | h  |    |      |            |      |         |        |
|            | Please choose your federation*    |    |    |      |            |      |         |        |
|            | Australia (AAF)                   |    |    |      |            |      |         | •      |
|            |                                   |    |    |      |            |      |         |        |
|            |                                   |    |    |      |            |      | Contin  | ue     |

3. Choose your Federation (China – CARSI).

#### **Institutional Login via Shibboleth**

Please choose your federation\*

Australia (AAF) Austria (ACOnet) China (CARSI) Czech RepLalic (CESNET) Germany(DFN-AAI) Great Britain (UK Federation) Japan (GakuNin) Malaysia Federation (SIFULAN) OpenAthens Switzerland (SWITCHaai)

4. Press "Continue".

### Institutional Login via Shibboleth

Please choose your federation\*

| China (CARSI) | ×        |
|---------------|----------|
|               |          |
|               | Continue |
|               | -        |

5. Choose your institution and press "Continue" again.

## Institutional Login via Shibboleth

Please select your institution\*

| Peking University          | •        |
|----------------------------|----------|
| Beijing Normal University  |          |
| Peking University          |          |
| Shenyang Pharm. University |          |
|                            | Continue |

6. You will now be directed to the login page of your institution. For example:

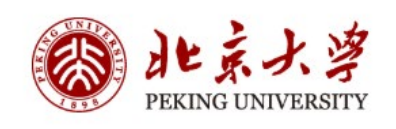

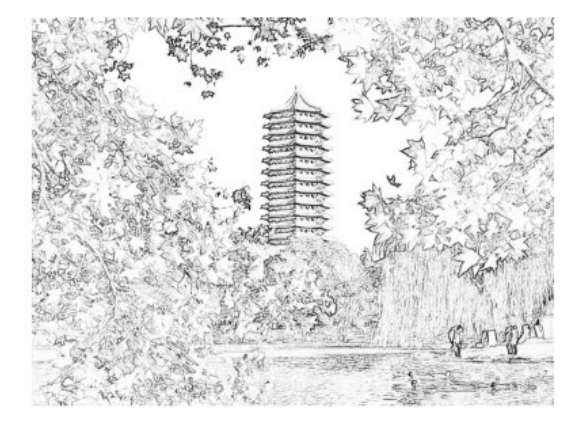

| 账号登录       | 扫码登录       |
|------------|------------|
| 学号/职工号/北大曲 | 3箱/手机号 🔹 😒 |
| 密码         | 忘记密码       |
| □记住账号      |            |
| 登          | 渌          |

服务热线: 010-62751023 Email: its@pku.edu.cn © 北京大学计算中心

- 7. Please enter the login credential that you have received from your institution for this purpose.
- 8. You will now be directed to the product page, you will find your organization of licensed access on this page. Complete.

# Welcome to the Online Books & Journals Platform within Thieme Connect

You are using the licensed access of **Peking University Health Science Center** Your contact: <u>Xu Su</u>